## Tutorial: Integrar el emulador S60 al ambiente NetBeans.

| Autor:             | Álvaro Andrés Gómez D'Alleman |  |  |
|--------------------|-------------------------------|--|--|
| Fecha de Creación: | 20 de Agosto de 2010          |  |  |

Siga los siguientes pasos para integrar el emulador del sistema operativo Symbyan S60 al ambiente de desarrollo NetBeans.

1. Ejecute NetBeans y seleccione el menu Tools

| NetBeans IDE 6.7.1<br>The Edit View Navigate Source Reflector Run | Debug Profée Team       | Window Help                        |                                                                                                    | e de la companya de la companya de la |
|-------------------------------------------------------------------|-------------------------|------------------------------------|----------------------------------------------------------------------------------------------------|----------------------------------------------------------------------------------------------------|
| 🕾 🚝 🔐 🎭 👘 🕐 DefaultCori                                           | Aguration 💌 🏋 🎬         | ▶ B · O ·                          | Qr   Search (Chiel)                                                                                                    |                                                                                                    |
| Proj. 4 × Files Services                                          | Start Page x            |                                    |                                                                                                    |                                                                                                    |
| e 🗐 CambioDivisasME                                               |                         |                                    | S NetBeanside 6.7.1                                                                                                    | J,                                                                                                    |
|                                                                   | Welcome to NetBeans IDE |                                    | ans IDE My NetBeans                                                                                                    |                                                                                                    |
|                                                                   |                         | Recent Projects                    | News & Tutorials                                                                                                    |                                                                                                    |
|                                                                   |                         |                                    | Controls, Centrols, and More Controls     400/10     In addition to parliaments, but of the other areas where we delivered digitized timprovements with JanaTX 13 included UI controls and CSS support. In test, terms of the grant improvement we gave in parliaments derived     advection     advection disclosure divergences     200/00                                                                                                    |                                                                                                    |
|                                                                   |                         | <no project="" recent=""></no>     | Noma: dete: 00 1 225 5277 See Microsophane & 10 440 1 22 0 Gains 10 pt 10 pt 0 Gains Gains 1 24 Biple Microsophane & 10 440 1 22 0 Gains 1 20 Pt 10 pt 0 Gains Gains Gains 1 20 1 1 20 1 20 1 20 1 20 1 20 1 20 1                                                                                                    |                                                                                                    |
|                                                                   |                         |                                    | ALL NEWS >>                                                                                                    |                                                                                                    |
| lavigator C ×                                                     |                         | Featured Demo                      | Blogs                                                                                                    |                                                                                                    |
|                                                                   | Using .                 | avaFX Composer in HetBeans IDE 6.9 | Worke Moving:     2000/10     Worke Moving:     Worke Moving:     Worke Moving:     Worke Moving:     Worke Moving:     Worke Moving:     The Dary Dark, a searching thready and the transfer care to negate and the Dark Moving     Worker Moving:     The Moving:     Moving:     M |                                                                                                    |
|                                                                   | Output                  | BARRANA III C. De L'EST.           | ₩ × Tasks                                                                                                    |                                                                                                    |
| -clic View Realistic>                                             |                         |                                    |                                                                                                    |                                                                                                    |
|                                                                   |                         |                                    | m                                                                                                    | 1                                                                                                    |

2. Seleccione la opción Java Plataforms. Se desplegara el siguiente Dialogo

| 🗊 Java Platform Manager                                                                                                    |                                                                                                    |                                                                                                    | × |
|----------------------------------------------------------------------------------------------------|----------------------------------------------------------------------------------------------------|----------------------------------------------------------------------------------------------------|---|
| Use the Javadoc tab to register the API do<br>Click Add Platform to register other Java SE<br>Platforms:<br>CDC Java(TM) Platform Micro Ed<br>J2ME<br>Java(TM) Platform Micro Edition<br>J2SE<br>JDK 1.6 (Default) | cumentation for yu<br>and Java ME plat<br>Platform Name:<br>Platform Folder:<br>Platform Glasses<br>Source<br>Platform Glasses<br>C:\Archivos de<br>C:\Archivos de<br>C:\Archivos de<br>C:\Archivos de<br>C:\Archivos de<br>C:\Archivos de<br>C:\Archivos de<br>C:\Archivos de<br>C:\Archivos de | bur JDK in the IDE.         form versions.         JDK 1.6 (Default)         C:\Archivos de programa\Java\jdk1.6.0_17         es       Javadoc         ath:         programa\Java\jdk1.6.0_17\jre\lib\resources.jar         programa\Java\jdk1.6.0_17\jre\lib\tr.jar         programa\Java\jdk1.6.0_17\jre\lib\tr.jar         programa\Java\jdk1.6.0_17\jre\lib\ses.jar         programa\Java\jdk1.6.0_17\jre\lib\carsets.jar         programa\Java\jdk1.6.0_17\jre\lib\carsets.jar         programa\Java\jdk1.6.0_17\jre\lib\ext\dnsns.jar         programa\Java\jdk1.6.0_17\jre\lib\ext\dnsns.jar         programa\Java\jdk1.6.0_17\jre\lib\ext\dnsns.jar         programa\Java\jdk1.6.0_17\jre\lib\ext\dnsns.jar         programa\Java\jdk1.6.0_17\jre\lib\ext\dnsns.jar         programa\Java\jdk1.6.0_17\jre\lib\ext\dnsns.jar         programa\Java\jdk1.6.0_17\jre\lib\ext\dnsns.jar         programa\Java\jdk1.6.0_17\jre\lib\ext\dnsns.jar         programa\Java\jdk1.6.0_17\jre\lib\ext\unsnccapi.jar         programa\Java\jdk1.6.0_17\jre\lib\ext\sunsccapi.jar         programa\Java\jdk1.6.0_17\jre\lib\ext\sunsccapi.jar         programa\Java\jdk1.6.0_17\jre\lib\ext\sunsccapi.jar         programa\Java\jdk1.6.0_17\jre\lib\ext\sunsccapi.jar |   |
| Add Platform Remove                                                                                                    |                                                                                                    |                                                                                                    |   |
|                                                                                                    |                                                                                                    | Close <u>H</u> elp                                                                                                    | ] |

3. Seleccione la carpeta J2ME. Como se muestra a continuacion

| Java Platform Manager                                                                                                    |  |  |  |  |  |
|----------------------------------------------------------------------------------------------------|--|--|--|--|--|
| Use the Javadoc tab to register the API documentation for your JDK in the IDE.<br>Click Add Platform to register other Java SE and Java ME platform versions. |  |  |  |  |  |
| Platforms:                                                                                                    |  |  |  |  |  |
| CDC                                                                                                    |  |  |  |  |  |
| CDC Java(TM) Platform Micro Ed                                                                                                    |  |  |  |  |  |
| Java(TM) Platform Micro Edition                                                                                                    |  |  |  |  |  |
| Di j25E                                                                                                    |  |  |  |  |  |
| JDK 1.6 (Default)                                                                                                    |  |  |  |  |  |
|                                                                                                    |  |  |  |  |  |
|                                                                                                    |  |  |  |  |  |
|                                                                                                    |  |  |  |  |  |
|                                                                                                    |  |  |  |  |  |
|                                                                                                    |  |  |  |  |  |
|                                                                                                    |  |  |  |  |  |
|                                                                                                    |  |  |  |  |  |
|                                                                                                    |  |  |  |  |  |
|                                                                                                    |  |  |  |  |  |
|                                                                                                    |  |  |  |  |  |
| Add Platform <u>R</u> emove                                                                                                    |  |  |  |  |  |
|                                                                                                    |  |  |  |  |  |
|                                                                                                    |  |  |  |  |  |

4. Selección la opción Add Paltaform... Lo cual desplegara las siguientes opciones.

| 👔 Add Java Platform                                                                                           |                                                                                                    |  |  |  |  |
|----------------------------------------------------------------------------------------------------|----------------------------------------------------------------------------------------------------|--|--|--|--|
| Steps                                                                                                    | Select platform type                                                                                                    |  |  |  |  |
| <ol> <li>Steps</li> <li>Select platform type</li> <li>Platform Folders</li> <li>Detected Platforms</li> </ol> | Select platform type         Select platform type to install:         Dava Standard Editioni         Java ME MIDP Platform Emulator         Custom Java ME MIDP Platform Emulator         Java ME CDC Platform Emulator |  |  |  |  |
|                                                                                                    | < Back Next > Einish Cancel Help                                                                                                    |  |  |  |  |

5. Seleccione la opción Java ME MIDP Plataform Emulator, oprima Netx >. Si no se despliega automáticamente el explorador de archivos seleccione la opción Find More Java ME Plataforms Folders... En el explorador de archivos seleccione la carpeta <Ruta de instalación S60>\devices\s60\_5th\_Edition\_SDK\_v1.0

| 📦 Add Java Platform                                                         |                                                                                              |             |
|-----------------------------------------------------------------------------|----------------------------------------------------------------------------------------------|-------------|
| Steps                                                                       | Platform Folders                                                                             |             |
| Steps      Select platform type     Platform Folders     Detected Platforms | Platform Folders<br>Select Platforms to Detect:<br>✓ C:\S60\devices\S60_5th_Edition_SDK_v1.0 |             |
|                                                                             | Find More Java ME Platform Folders                                                           |             |
|                                                                             |                                                                                              | <pre></pre> |

6. Presione **Next>**. Automáticamente NetBeans explorara toda la carpeta seleccionada en busca de emuladores, librerías y documentación.

| Add Java Platform                                                |                                                                                                    |  |  |  |  |
|------------------------------------------------------------------|----------------------------------------------------------------------------------------------------|--|--|--|--|
| Steps                                                            | Detected Platforms                                                                                                    |  |  |  |  |
| Select platform type     Platform Folders     Detected Platforms | Select Platforms to Install:<br>☑ C:\S60\devices\S60_5th_Edition_SDK_v1.0                                                                                                    |  |  |  |  |
|                                                                  |                                                                                                    |  |  |  |  |
|                                                                  | Description Javadocs Sources                                                                                                    |  |  |  |  |
|                                                                  | Platform Name: S60 5th Edition SDK v1.0                                                                                                    |  |  |  |  |
|                                                                  | Platform Details:                                                                                                    |  |  |  |  |
|                                                                  | Devices:<br>S60Emulator, S60Device                                                                                                    |  |  |  |  |
|                                                                  | Profiles:         Image: MIDP-2.0, MIDP-2.1           Configurations:         CLDC-1.1           Optional APIs:         ESWT-1.0.3, IAPINFO-1.0, JSR135-1.2, JSR172-1.0, JSR177-1.2, JSR179-1.0, JSR184-1.0, |  |  |  |  |
|                                                                  | < <u>Back</u> Next > Einish Cancel Help                                                                                                    |  |  |  |  |

- 7. Para verificar que integro el emulador de forma correcta realice las siguientes operaciones:
  - a. Repita los pasos hasta el numero 3, ahora en la carpeta J2ME debe aparecer la plataforma estándar de java y el SDK de S60.
  - b. Cree una aplicación móvil y al momento de seleccionar la plataforma del emulador deberá encontrar dos opciones: la estándar java y la de la edición S60 que haya instalado.

| 🗊 Java Platform Manager                                                                   |                                                                           | ×                 |
|-------------------------------------------------------------------------------------------|---------------------------------------------------------------------------|-------------------|
| Use the Javadoc tab to register the API do<br>Click Add Platform to register other Java S | ocumentation for your JDK in the IDE.<br>E and Java ME platform versions. |                   |
| Platforms:                                                                                |                                                                           |                   |
| CDC                                                                                       | Platform Name: S60 5th Edition SDK v1.0                                   |                   |
| CDC Java(TM) Platform Micro Ed                                                            | Platform Folder: C:\S60\devices\S60_Sth_Edition_SDK_v1.0                  |                   |
| Java(TM) Platform Micro Edition                                                           | Devices Sources JavaDoc Tools & Extensions                                |                   |
| ☐ J25E                                                                                    | Devices:                                                                  |                   |
| JDK 1.6 (Default)                                                                         | S60Emulator                                                               | Refresh           |
|                                                                                           | S60Device                                                                 |                   |
|                                                                                           |                                                                           |                   |
|                                                                                           |                                                                           |                   |
|                                                                                           |                                                                           |                   |
|                                                                                           |                                                                           |                   |
|                                                                                           |                                                                           |                   |
|                                                                                           |                                                                           |                   |
|                                                                                           |                                                                           |                   |
|                                                                                           |                                                                           |                   |
|                                                                                           |                                                                           |                   |
|                                                                                           |                                                                           |                   |
|                                                                                           |                                                                           |                   |
| < · · · · · · · · · · · · · · · · · · ·                                                   |                                                                           |                   |
| Add Platform <u>R</u> emove                                                               |                                                                           |                   |
|                                                                                           |                                                                           |                   |
|                                                                                           |                                                                           | lose <u>H</u> elp |

|          | lew Mobile Application                       |                         |                                                                                                    |             |              | ٤               |
|----------|----------------------------------------------|-------------------------|----------------------------------------------------------------------------------------------------|-------------|--------------|-----------------|
| Ste      | 2ps                                          | Default Platform Se     | election                                                                                              |             |              |                 |
| 1.       | Choose Project                               | Emulator Platform:      | Emulator Platform: Java(TM) Platform Micro Edition SDK 3.0<br>Java(TM) Platform Micro Edition SDK 3.0 |             |              |                 |
| 2.<br>3. | Name and Location Default Platform Selection |                         |                                                                                                    |             |              |                 |
| 4.       | More Configurations Selection                | <u>D</u> evice:         |                                                                                                    | VI.U<br>I   |              | ×               |
|          |                                              | Device Configuration:   | O CLDC-1.0                                                                                            | () CLDC-1.1 |              |                 |
|          |                                              | Device <u>P</u> rofile: | O MIDP-1.0                                                                                            | O MIDP-2.0  | () MIDP-2.1  |                 |
|          |                                              |                         |                                                                                                    |             |              |                 |
|          |                                              |                         |                                                                                                    |             |              |                 |
|          |                                              |                         |                                                                                                    |             |              |                 |
|          |                                              |                         |                                                                                                    |             |              |                 |
|          |                                              |                         |                                                                                                    |             |              |                 |
|          |                                              |                         |                                                                                                    |             |              |                 |
|          |                                              |                         |                                                                                                    |             |              |                 |
|          |                                              |                         | < <u>B</u> ack                                                                                        | Next >      | Einish Cance | el <u>H</u> elp |
|          |                                              |                         |                                                                                                    |             |              |                 |